#### 1. Visit jfcstaffing.greenemployee.com

You should see the page below.

| Log in with account                                                                                                    | Access without an acco |
|----------------------------------------------------------------------------------------------------|------------------------|
| Email Address                                                                                                    | Oreate an account      |
| Password                                                                                                    |                        |
| <u>Reset your Password</u><br>Greenshades' Online Services will be down for<br>maintenance from 9:00 PM on 1/8/2017 to 2:00<br>AM on 1/9/2017 EST |                        |
| Download on the GET IT ON<br>Coogle play                                                                                                    |                        |

- 2. JFC Temps (JFC Workforce) will be the default company.
  - a. If you worked for JFC Global or JFC Medical you will need to select 'Change Company'. (Skilled Trades will fall under JFC Temps/Workforce)

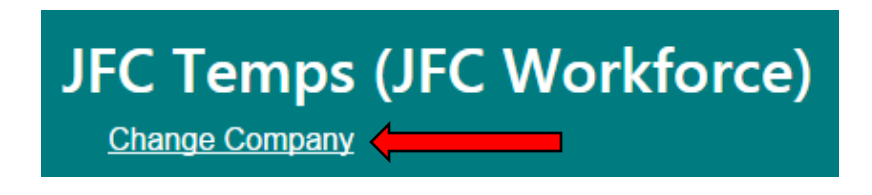

b. Then search for either "JFC Global" or "JFC Medical" and click Continue.

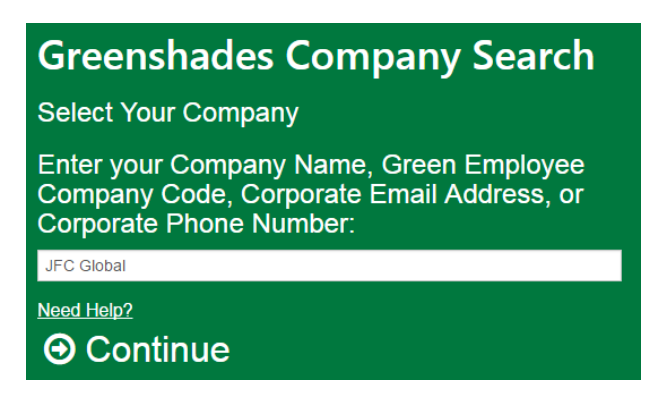

3. After you have selected the correct JFC Company, you will then need to set up your account if you are a firsttime visitor. To create an account, you will need to provide an email address and create a password. If you do not wish to create an account, there is an option where you do not have to. This is the "Access without an account" option. Instead, you will go through the same process of proving who you are each time you log in. This is more time consuming.

| JFC Temps (JFC Workforce                                                                                            | )                           |
|----------------------------------------------------------------------------------------------------|-----------------------------|
| Log in with account                                                                                                 | ⊖ Access without an account |
| Email Address                                                                                                    | ⊖ Create an account         |
| Password                                                                                                    |                             |
| ⊖ Log In                                                                                                    |                             |
| Reset your Password                                                                                                 |                             |
| Greenshades' Online Services will be down for<br>maintenance from 9:00 PM on 1/8/2017 to 2:00<br>AM on 1/9/2017 EST |                             |
| Download on the App Store Google play                                                                               |                             |
|                                                                                                    |                             |

- 4. When you create an account, you will need to confirm your identity with the system. This is a two-step process, meant to protect you from fraudulent access attempts. The first step will require your Social Security Number and your Date of Birth. The second step will confirm your identity through a verification code sent to your email address.
  - a. Select the "Create an account" button.

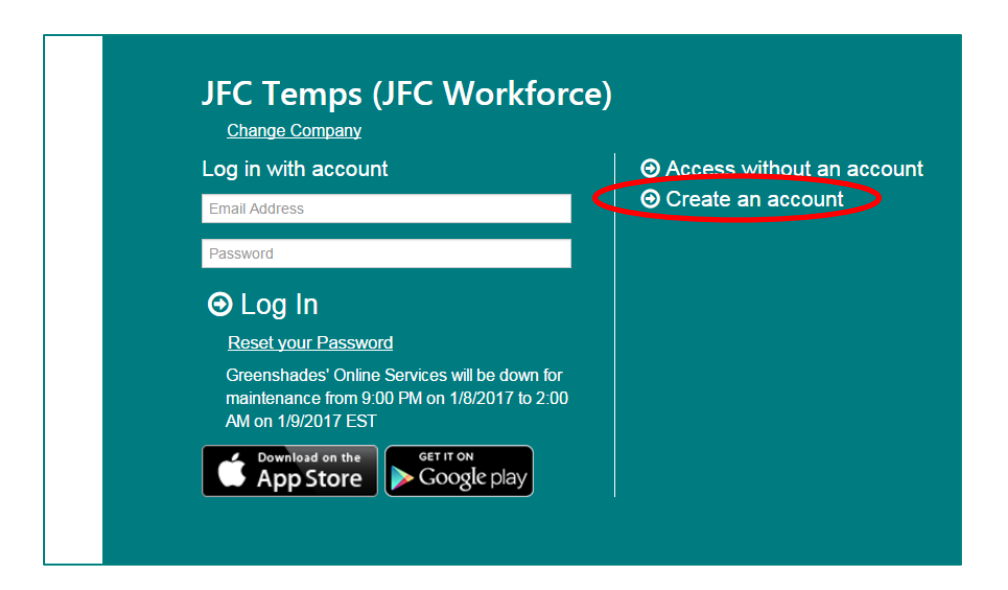

b. This will display the Account Creation screen where you will input your email address and create a password.

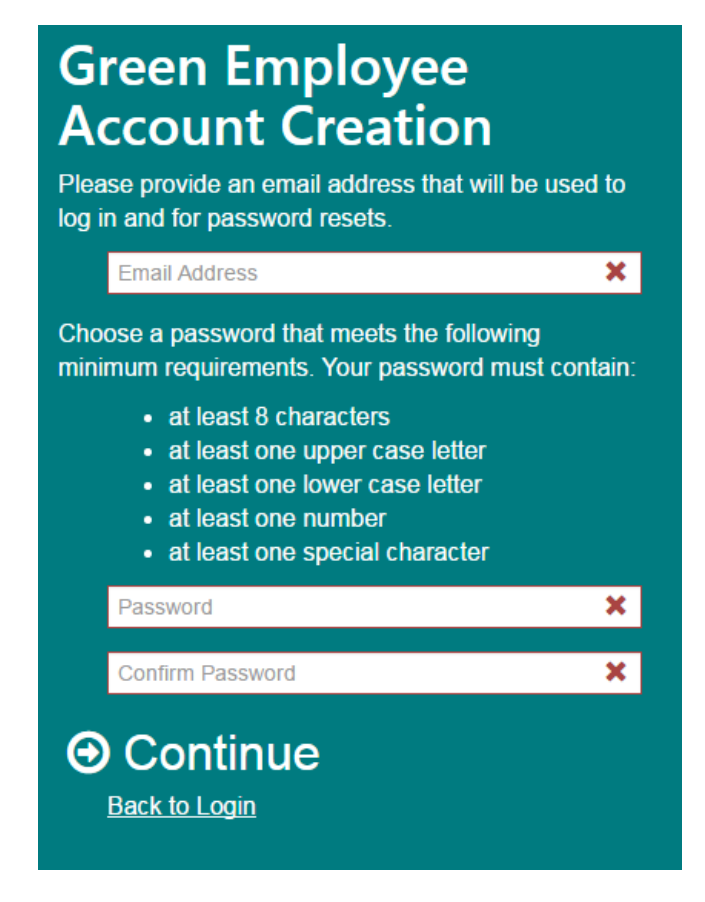

c. After this is done you will receive an email notification to continue the account setup process. Select the "Continue Green Employee Account Setup" link to continue.

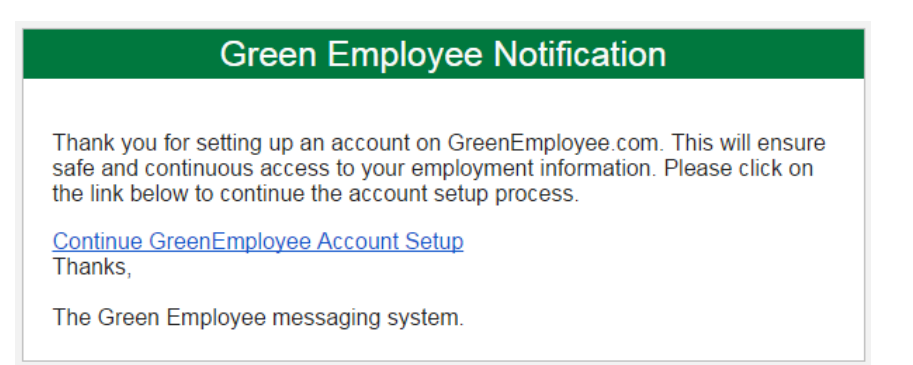

d. This link will prompt you to enter your Social Security Number and your Date of Birth. Select "Continue" once this is done.

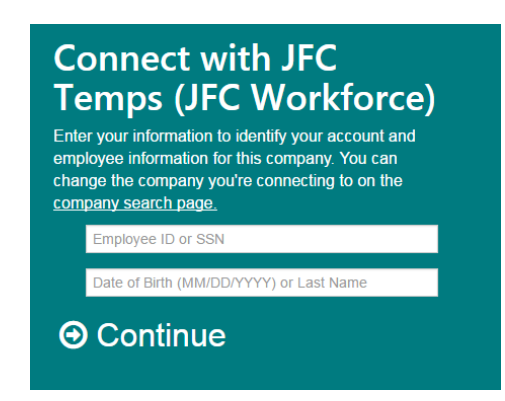

e. The next screen will prompt you to select your email address to send a verification email. Make sure the button is selected before trying to continue.

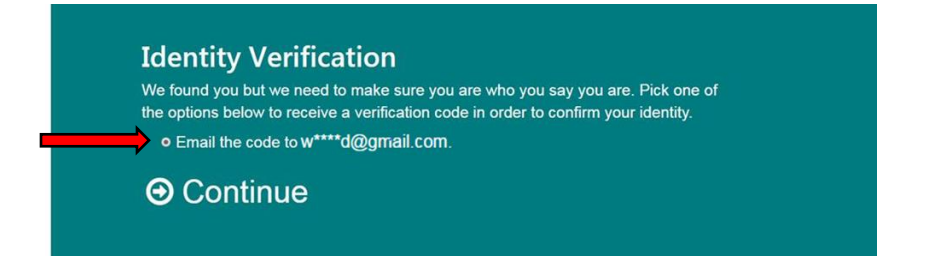

f. You will receive the email below containing a verification code. Enter that code into the Verification Code box and select "Continue to Green Employee."

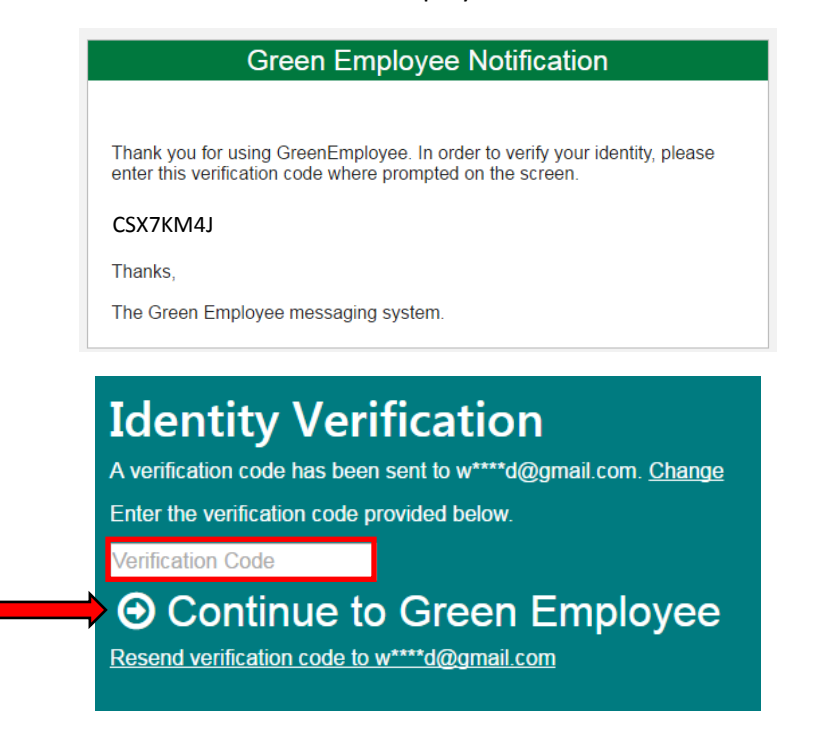

g. This will verify your account and allow you to login.

G Your account has been verified. Please log in with your credentials.

- 5. Next you will need to give consent to view your W2 electronically.
  - a. Enter the Verification Code
  - b. Click the consent box
  - c. Select Next

| JEC                                                                                                    |
|----------------------------------------------------------------------------------------------------|
|                                                                                                    |
|                                                                                                    |
| Payroll Documents                                                                                                    |
| Your 2014 W-2 is now available! Click here to view.                                                                                                    |
| View: W2 for 2014 -                                                                                                    |
| W-2 and 1095-C Consent                                                                                                    |
| 1. You should see a verification code in the document below this line.                                                                                                    |
| M4VME                                                                                                    |
| Why do I need a Verification Code?                                                                                                    |
| If you do not see the code above, try clicking here to access the code in a new window.<br>If you still can't see the code above, you may need to install Adobe® Reader® by clicking here.      |
| 2. Enter in the verification code listed above                                                                                                    |
| 3. Read the statements and check the box below to provide consent                                                                                                    |
| I provide consent to receive a 'green' 2014 W-2 and 1095-C electronically and understand that I will not receive a paper copy.                                                                  |
| If you do not wish to use this website to retrieve your 2014 W-2 and 1095-C then you are not required to a paper copy of your form will be mailed to you if you do not consent above.           |
| You are consenting to receive your 2014 W-2 and 1095-C electronically and will not receive a paper form.                                                                                        |
| If you consent above but later wish to withdraw consent (and receive a paper copy of this W-2 and 1095-C) then you must send written notice to your payroll department within the next 30 days. |
| → Next                                                                                                    |
|                                                                                                    |
|                                                                                                    |

6. If you have worked for multiple JFC Companies (JFC Temps, JFC Global, and/or JFC Medical) you will need to switch between companies to view all your available W2 forms. Simply toggle between W2 forms by using the "Switch Company" drop down at the top of your screen, next to the JFC logo.

(Note: Only 1 username and password is necessary to access all 3 JFC companies)